# 2020 年 9 月 CET 考生报名流程

◆ 考生需要注册 ETEST 通行证账号。

◇ 必须在网上注册时间段内(7月6日-7月20日)进行网上报名。

◆ 考生报名时必须先查询报名资格,有资格的考生才可以报名。

◆ 报考顺序为先报考笔试科目再报考口试科目。

◆ 费用进行网上支付。

◆ 支付完成笔试科目费用成功后才算报名完成,会给考生发送电子邮件通知。

◆ 注意:考生报名 24 小时未支付的科目,系统将会自动删除。

#### 一、考生注册(注:该系统每个考生都需要有一个通行证)

1、登录报名网站: http://cet-kw.neea.edu.cn

点击页面左侧"进入报名"

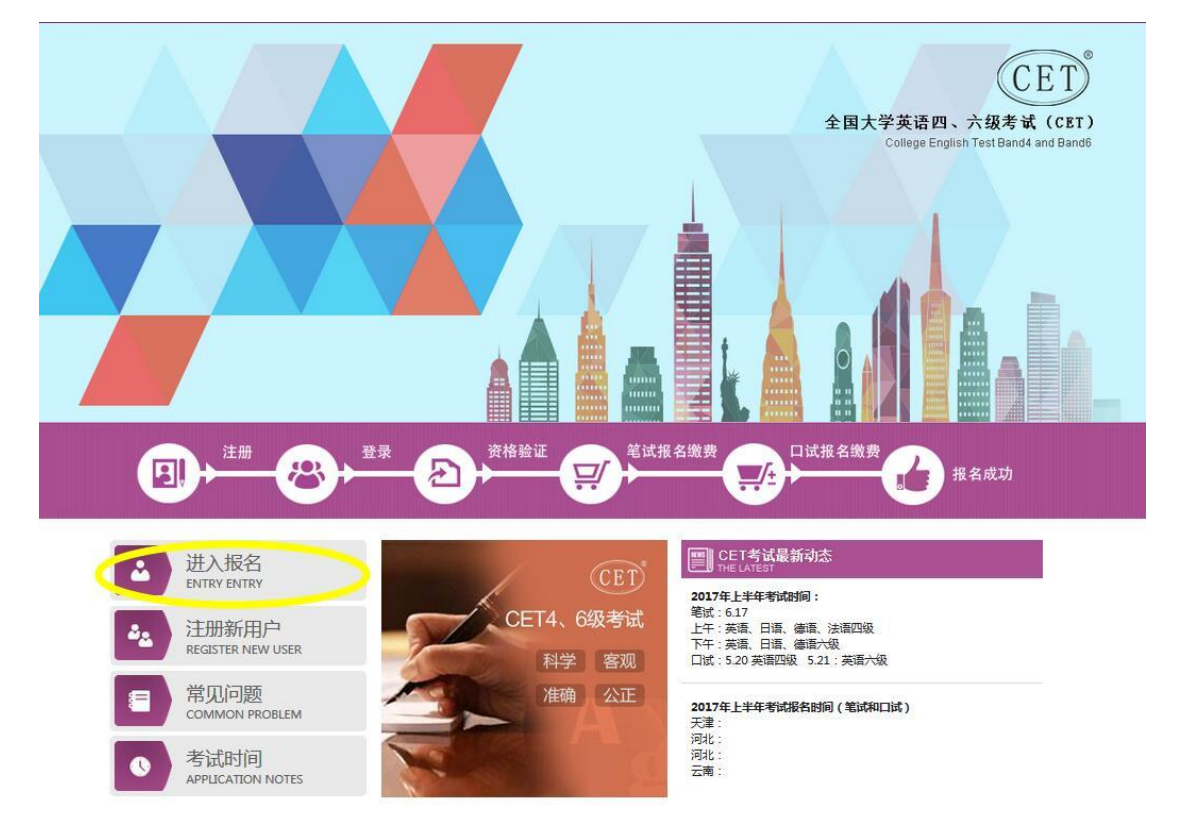

### 2、注册通行证:

点击"点击注册"

| 変 考生登录   账 号: 邮箱   密 码:   逆回部   強证码:   没有通行证 (年生注册)   登 录 重 置 |                                                                                                    |
|---------------------------------------------------------------|----------------------------------------------------------------------------------------------------|
| 账号:       邮箱         密码:                                      | ▲ 考生登录                                                                                                    |
| 密码:     找回密码       验证码:     MCLOP       没有通行证 点击注册       登录重置 | 账号: 邮箱                                                                                                    |
| 短山時:<br>没有通行证 (SHE)<br>登 录 重 置                                | 密码: 找回密码                                                                                                    |
| 登录重置                                                          | 2011日 - 100日 - 1000 - 1000 - 1000 - 1000 - 1000 - 1000 - 1000 - 1000 - 1000 - 1000 - 1000 - 1000 - 1000 - 1000 - 1000 - |
|                                                               | 登录重置                                                                                                    |

3、用户注册:

注: 注册的邮箱在考生报考成功后,将用来接收邮件。

| 用                              | 〕户注册             |                   |
|--------------------------------|------------------|-------------------|
|                                | 提示:邮箱将作为您的登录账号   |                   |
| 电子邮箱:                          |                  | 已经有ETEST通行证,直接登录: |
| 密码:                            | 提示: 密码长度为6-18位字符 |                   |
| 密码确认:                          |                  | 金承                |
|                                |                  |                   |
| <b>卜人资料(</b><br>E件类型:          | 可选填)<br>请选择▼     |                   |
| <b>卜人资料(</b><br>II件类型:<br>证件号: | 可选填)<br>-请选择-    |                   |
| <b>入资料(</b>                    | 可选填)<br>请选择- ▼   |                   |

### 4、考生登录:

CET4/CET6 Registration

010-62987880

| 账 号:<br>密 码:                    |  |
|---------------------------------|--|
| <u> 验证码:</u> 3 2 5 7 没有通行证?点击注册 |  |
| 登录 重置                           |  |

5、查询报考资格:

| 资格信息查询               |   |   |
|----------------------|---|---|
| * 证 # 类型 :           | Ċ | > |
| * 证件 書码:             |   |   |
| ·<br>学籍和件号码<br>* 姓令: |   |   |
|                      | й |   |
|                      |   |   |

6、勾选接受报名协议:

#### 报名协议

| 1. 本报名网站的所有  | 权归教育部考试中心所有,考生必须完全同意本协议条款,方可进行网上报名。    |
|--------------|----------------------------------------|
| 入考生本人已认真例    | 通并同意遵守本Muki提供的W名流程及考生例如。               |
| 3. 考生本人保证服名  | 时的个人信息资料真实、正确,并约对个人信息不真实或不正确而导致无法参加考试  |
| 以及其它直接或问题    | <b>心后平负责</b> 。                         |
| 4. 考生本人理解并同  | 章,在报名过程中出现不可抗力所引起的无法正常报名的情况,本网站不承担任何直  |
| 神动间神的责任。     |                                        |
| 5. 考生本人理解并同  | 意,网上文付系统由文付平台所有并运营,在付费过程中由于文付平台网上系统问题  |
| 导数的任何异常情况    | ,本國於下那但自接感到優否任。                        |
| 6. 老生不人理解并问  | 豐,在假名成功后,因不同站系统出现问题影响考生不人参加考试,不同站可能提供  |
| 的补偿仅限于帮助安    | #重新报名或全额识环报名费,不承担任何其它连带责任。             |
| 7. 考生木人理解并同  | 意,考生最终参加考试的考虑和时间以考生领取的准考证上注明的考虑和时间为准。  |
| 8. 报名程序如有任何  | 变化,请以本网站公告为准。                          |
| 9. 本版名网站前设集  | 的考生个人信息数据仪用于全国大学英语四、六级考试报名,考生同意数合部考试中心 |
| 接考务流程获知、处3   | 理、存储本人信息数据。                            |
| 10. 已搬运并且透彻地 | 出做胖子全国大学英语四、大概考试的有关规定和记律要求,愿意在考试中自觉遵守这 |
| 些规定,保证按规定的   | 的程序和要求参加考试,如有违反,自愿按《田家教育考试违规处理办法》有关条款  |
| 加速等的公共型。     |                                        |
| 11. 遵守全国大学英语 | 5四、六级考试有关报名规定,不弄虚作假,不伪造、使用假证明、假证书。如有注  |
| 反,自愿按规定接受的   | prim.                                  |
|              |                                        |

- 7、资格信息确认:
  - 注:务必仔细核对个人信息再勾选确认

| 277:<br>一副橋科日 | -<br>Bige | 当前考次的机构    | #481       | - 実信県、考生白   | 名单展 | 8. <b>m</b> m4 | -成的,如有异位,请联系学校相关负责老师。     |
|---------------|-----------|------------|------------|-------------|-----|----------------|---------------------------|
| , 資格科目        | 为无的       | 专生无法继续推    | IS.        |             |     |                |                           |
| -             | -         | (12        |            | 做架天         |     |                |                           |
|               | N         | 性          | 劒:         | 女           |     |                |                           |
| 100           |           | 证件         | 1978년 :    | 澳门身份证       |     |                |                           |
| 10            |           | (正)(4-)    | 9码:        | 12001000008 |     |                |                           |
| 1             | 1         | 1011051    | eneros.    | 英语四级笔试      | 英语六 | 级笔试            | ;日语六级笔试;德语四级笔试;英语四级口试;英语六 |
| .67           | 11        |            |            | 級口試         |     |                |                           |
| 学和自己          | 学校:       | (12001)南开ナ | < <b>≠</b> |             |     |                |                           |
| 学語            | 1018 :    | (120010)南开 | 大学         |             |     |                |                           |
|               |           |            |            |             |     |                |                           |
| $\neq$        | 1万:       | <b>牧科</b>  |            |             | 学   | 報:             | 6                         |
| 入学            | 年份;       | 16         |            |             | 101 | 級:             | 11                        |
| 100           | 85.1      | 化学学院       |            |             | ÷   | NIV'S          | 商分子化学与物理                  |
| 15            | 48.1      | 1          |            |             | +   | 卷:             | 00008                     |
|               |           |            |            |             |     |                |                           |
|               |           | -          | -          | -           |     |                |                           |
|               |           |            |            |             |     |                |                           |

# 8、报名信息:

| 报名信息                                                                              |                                |
|-----------------------------------------------------------------------------------|--------------------------------|
| 姓 名: 薑菜天<br>住 别:女<br>证件类型: 潮门身份证<br>证件号码: 12001000<br>学 错: (12001)南部              | E<br>008<br>开大学 — (120010)南开大学 |
| 「根名流程:<br>最合物议 → 資格信息責비 → 資格信息費<br>(日知知) → (日知知) → (日知知)<br>(日知知) → (日知知) → (日知知) | は、                             |
| 未报考笔试科目,请通过"笔试报考"选择笔试                                                             | 报考科目。                          |
| 报名个人信息<br>学错学校: (12001)南开大学                                                       |                                |
| 学籍校区: (120010)南开大学<br>资格科目: 英语四级笔试;日语六级笔试;德                                       | 1语四级笔试;英语四级口试                  |
| 姓 名: 蓝笑天     证件类型: 澳门身份证                                                          | 性 别: 女<br>证件号码: 12001000008    |

9、笔试科目报考:

|                                             | Цихо                                                                                                    |                                                                                              |                                                                                 |                                                                               |                       |                            |                                                                                                    |                                                                                                    |
|---------------------------------------------|----------------------------------------------------------------------------------------------------|----------------------------------------------------------------------------------------------|---------------------------------------------------------------------------------|-------------------------------------------------------------------------------|-----------------------|----------------------------|----------------------------------------------------------------------------------------------------|----------------------------------------------------------------------------------------------------|
|                                             |                                                                                                    |                                                                                              |                                                                                 |                                                                               |                       |                            |                                                                                                    |                                                                                                    |
| 试科目                                         | 目报考须知:                                                                                                    |                                                                                              |                                                                                 |                                                                               |                       |                            |                                                                                                    |                                                                                                    |
| 试科目                                         | 目可报考要求考生具                                                                                                    | 有科目报考                                                                                        | 资格、科目考试时间                                                                       | 同非空、校区在报名时                                                                    | <b>间内、</b> 有乘         | 余容量、                       | 费用已设且                                                                                                    | 大于0。                                                                                                    |
| 试报制                                         | F科目不能为空。如                                                                                                    | 为空,考生                                                                                        | 报名信息在一定时间                                                                       | 同后会被系统删除。                                                                     |                       |                            |                                                                                                    |                                                                                                    |
| T如鼎                                         | 已报考了同级别口                                                                                                    | 式,笔试报:                                                                                       | 考不可取消。                                                                          |                                                                               |                       |                            |                                                                                                    |                                                                                                    |
| 语种排                                         | <b>3</b> 考无资格限制,考                                                                                                    | 生可按学校                                                                                        | 规定报考,具体考试                                                                       | 却地点以准考证上为准                                                                    | Ē,                    |                            |                                                                                                    |                                                                                                    |
| 支付和                                         | 4目在24小时后会被                                                                                                    | 系统删除。                                                                                        | 在报名时间内可以即                                                                       | 取消未支付科目报考                                                                     | 但不能取消                 | 斯有笔试                       | 科目报考。                                                                                                    | 如符合报考要求的                                                                                                    |
| 支付利                                         | 4目不能取消,请联                                                                                                    | 系学校老师                                                                                        | 确认是否被集体缴到                                                                       | 唐锁定。                                                                          |                       |                            |                                                                                                    |                                                                                                    |
| 支付利                                         | 科目不可取消报考。                                                                                                    | 具体编排信                                                                                        | 息可到考生详细页面                                                                       | 面查看。笔试准考证打                                                                    | 丁印时间在首                | 顶。准考                       | 正下载链接                                                                                                    | 在可以打印准考证                                                                                                    |
| 悔在考                                         | 5生详细页面显示。                                                                                                    |                                                                                              |                                                                                 |                                                                               |                       |                            |                                                                                                    |                                                                                                    |
|                                             |                                                                                                    |                                                                                              |                                                                                 |                                                                               |                       |                            |                                                                                                    |                                                                                                    |
|                                             |                                                                                                    |                                                                                              |                                                                                 |                                                                               |                       |                            |                                                                                                    |                                                                                                    |
| 省通                                          | 告                                                                                                    |                                                                                              |                                                                                 |                                                                               |                       |                            |                                                                                                    |                                                                                                    |
| 省通<br>学校                                    | 告                                                                                                    |                                                                                              |                                                                                 |                                                                               |                       |                            |                                                                                                    |                                                                                                    |
| 省通<br>学校                                    | 告<br>通告                                                                                                    |                                                                                              |                                                                                 |                                                                               |                       |                            |                                                                                                    |                                                                                                    |
| 省通<br>学校<br>英语                              | 告<br>通告<br>笔试                                                                                                    |                                                                                              |                                                                                 |                                                                               |                       |                            |                                                                                                    |                                                                                                    |
| 省通<br>学校<br>英语                              | 告<br>通告<br>笔试<br>科目                                                                                                    | 费用(元)                                                                                        | 报名学校                                                                            | 报名校区                                                                          | 剩余容量                  | 报名时间                       | ]                                                                                                    |                                                                                                    |
| 省通<br>学校<br>英语                              | 告<br>通告<br>笔试<br>和目<br>(1)英语四级笔试                                                                                                    | 费用(元)                                                                                        | 报名学校<br>(12001)南开大学                                                             | 报名校区<br>(120010)南开大学                                                          | 利余容量                  | 报名时间<br>2017.01            | ]                                                                                                    | 2017.02.18 09:0                                                                                                    |
| 省通 学校 英语                                    | 告 通告 第 第 第 ★4日 (1)英语四级笔试 (2)英语六级笔试                                                                                                    | 费用(元)<br>0.1<br>0.1                                                                          | <b>报名学校</b><br>(12001)南开大学<br>(12001)南开大学                                       | <b>报名校区</b><br>(120010)南开大学<br>(120010)南开大学                                   | 利余容量<br>有<br>有        | 报名时间<br>2017.01<br>2017.01 | ]<br>1.23 09:44<br>1.23 09:44                                                                                                    | — 2017.02.18 09:0<br>— 2017.02.18 09:0                                                                                              |
| 省通<br>学校<br>英语                              | 告<br>通告<br>笔試<br>料目<br>(1)英语四级範述<br>(2)英语六级笔试                                                                                                    | 费用(元)<br>0.1<br>0.1                                                                          | <b>报名学校</b><br>(12001)南开大学<br>(12001)南开大学                                       | <b>报名校区</b><br>(120010)南开大学<br>(120010)南开大学                                   | 剩余容量<br>有<br>有        | 报名时间<br>2017.01<br>2017.01 | ]<br>. 23 09:44<br>. 23 09:44                                                                                                    | — 2017.02.18 09:0<br>— 2017.02.18 09:0                                                                                              |
| 省通 学校 英语                                    | <ul> <li>告</li> <li>通告</li> <li>筆試</li> <li>科目         <ul> <li>(1)英语四级笔试</li> <li>(2)英语六级笔试</li> </ul> </li> </ul>                                                                                                    | 费用(元)<br>0.1<br>0.1                                                                          | <b>报名学校</b><br>(12001)南开大学<br>(12001)南开大学                                       | <b>报名校区</b><br>(120010)南开大学<br>(120010)南开大学                                   | 剰余容量<br>有<br>有        | 报名时间<br>2017.01<br>2017.01 | ]<br>1.23 09:44<br>1.23 09:44                                                                                                    | — 2017.02.18 09x<br>— 2017.02.18 09x<br>•                                                                                           |
| 省 単位 一 単 一 一 一 一 一 一 一 一 一 一 一 一 一 一 一 一    | 告<br>通告<br>笔试<br>科目<br>(1)英语四级笔试<br>(2)英语六级笔试<br>种笔试                                                                                                    | 费用(元)<br>0.1<br>0.1                                                                          | <b>报名学校</b><br>(12001)南开大学<br>(12001)南开大学                                       | <b>报名校区</b><br>(120010)南开大学<br>(120010)南开大学                                   | <b>剩余容量</b><br>有<br>有 | 报名时间<br>2017.01<br>2017.01 | ]<br>23 09:44<br>23 09:44                                                                                                    | — 2017.02.18 09.0<br>— 2017.02.18 09.0                                                                                              |
| 当通 学校 语 □□□                                 | 告<br>適告<br>笔试<br>(1)英语四级笔试<br>(2)英语六级笔试<br>种笔试                                                                                                    | 费用(元)<br>0.1<br>0.1                                                                          | <b>报名学校</b><br>(12001)南开大学<br>(12001)南开大学                                       | <b>报名校区</b><br>(120010)南开大学<br>(120010)南开大学                                   | 剰余容量<br>有<br>有        | 报名时间<br>2017.01<br>2017.01 | )<br>1.23 09:44<br>1.23 09:44                                                                                                    | — 2017.02.18 09.0<br>— 2017.02.18 09.0<br>— 2017.02.18 09.0                                                                         |
| 当 逆 英 □□□ 小语                                | 告<br>通告<br>第<br>本<br>本<br>本<br>本<br>本<br>本<br>本<br>本<br>本<br>本<br>本<br>本<br>本                                                                                                    | 费用(元)<br>0.1<br>0.1<br>费用(元)                                                                 | 报名学校<br>(12001)南开大学<br>(12001)南开大学<br>报名学校                                      | 报名校区<br>(120010)商开大学<br>(120010)商开大学<br>服名校区                                  | 利余容量<br>有<br>有        | 报名时间<br>2017.01<br>2017.01 | ]<br>.23 09:44<br>.23 09:44                                                                                                    | — 2017.02.18 09(<br>— 2017.02.18 09(<br>,<br>,<br>报名时问                                                                              |
| 資通 学校 英语 □ □ □                              | 告 通告 第二 第二 第                                                                                                    | 费用(元)<br>0.1<br>0.1<br>要用(元)                                                                 | 报名学校<br>(12001)南开大学<br>(12001)南开大学<br>服名学校<br>(12001)南开大学                       | 报名校区<br>(120010)南开大学<br>(120010)南开大学<br>(120010)南开大学<br>服名校区<br>(120010)南开大学  | <b>利余容量</b><br>有<br>有 | 报名时间<br>2017.01<br>2017.01 | ]<br>1.23 09:44<br>1.23 09:44                                                                                                    | — 2017.02.18 09;<br>— 2017.02.18 09;<br>)<br>)<br>)<br>)<br>)<br>)<br>)<br>)<br>)<br>)<br>)<br>)<br>)<br>)<br>)<br>)<br>)<br>)<br>) |
| 当 逆 英 语 □ □ □ □ □ □ □ □ □ □ □ □ □ □ □ □ □ □ | 告 通告 第二日の日本 第二日の日本 第三日の日本 第三日の日本 第三日の日日日の日本 第 | <ul> <li>豊用(元)</li> <li>0.1</li> <li>0.1</li> <li>豊用(元)</li> <li>0.1</li> <li>0.1</li> </ul> | 报名学校<br>(12001)南开大学<br>(12001)南开大学<br>(12001)南开大学<br>(12001)南开大学<br>(12001)南开大学 | 报名校区<br>(120010)南开大学<br>(120010)南开大学<br>服名校区<br>(120010)南开大学<br>(120010)南开大学; | <b>利余容量</b><br>有<br>有 | 报名时间<br>2017.01<br>2017.01 | )<br>1.23 09:44<br>1.23 09:44<br>1.23 09:44<br>1.23 09:44<br>1.23 09:44<br>1.23 09:44<br>1.23 09:44<br>1.23 09:44<br>1.23 09:44<br>1.23 09:44 | — 2017.02.18 09;<br>— 2017.02.18 09;<br>建名时间<br>2017.01.23 09:44<br>2017.01.23 09:44                                                |

9,

## 10、口语科目报考:

#### 口试科目报考

| 1<br>THE                     | 日招老须知・                                                                                                    |                                                                                                    |                                                                                                    |                                                          |                |                            |                                |
|------------------------------|----------------------------------------------------------------------------------------------------|----------------------------------------------------------------------------------------------------|----------------------------------------------------------------------------------------------------|----------------------------------------------------------|----------------|----------------------------|--------------------------------|
| 1.1.1.1                      | 目可报老要求老生目                                                                                                    | 有利日报来                                                                                                    | 溶格 同级别篮讲                                                                                                    | 11日已经报考日已支付                                              | 1 利日老诗         | 时间非空 校区左根4                 | 2时间内 有剩全                       |
| (日 )                         | 电用户设日大干0                                                                                                    | 131-1410-3                                                                                                    | Sector 1-3-96-03-6-044                                                                                                    | 4 II CALIK 9 LL C.A.1                                    | 1, 144.20      |                            | HINDING PRACT                  |
|                              |                                                                                                    | 巴泰士学館                                                                                                    | 地区 学校门试报:                                                                                                    | 医沿驾照制 加有问题                                               | 高速次间学校         | 相关关闭                       |                                |
| は招き                          | 新年日前一月10日10日                                                                                                    | コリカウ                                                                                                    | UXEC TIXE MUR.                                                                                                    |                                                          |                |                            |                                |
| は招き                          | 新日的关键时间头                                                                                                    | 口试是于时                                                                                                    | 间区间 月休老试                                                                                                    | 前门准关证为准                                                  |                |                            |                                |
| 支付利                          |                                                                                                    | 医体黑隆                                                                                                    | 在据名时间内可以]                                                                                                    | 取消去支付利日招考                                                | 可以取消的          | 后有去支付门试利月报。                | 老 如符合招考要                       |
|                              | 5付科目不能取消                                                                                                    | 法确认具否                                                                                                    | 被集体激素锁定                                                                                                    | WIGHTRE IN S                                             | 1 . J RAMANISI | HINCE I DEMONTLINE         | S. MULLIN-S.K                  |
| 古仕ち                          | 8日不可取送招奉                                                                                                    | 目休德非信                                                                                                    | 自可到委生祥细市。                                                                                                    | 后去春 口没准举证:                                               | TEORHORZE      | 而 准赖正下翻结培养                 | 全可以はて印度地の正                     |
| 100 100                      |                                                                                                    |                                                                                                    |                                                                                                    |                                                          |                |                            |                                |
| 自通                           | 告                                                                                                    |                                                                                                    |                                                                                                    |                                                          |                |                            |                                |
| <b>首</b> 通<br>英语             | 告<br>四级口试                                                                                                    |                                                                                                    |                                                                                                    |                                                          |                |                            |                                |
| <b>首</b> 通<br>英语             | 告<br>四级口试<br><sup>把名学校校区</sup> : (                                                                                                    | 12001)南开                                                                                                    | (120010)词                                                                                                    | 百开十学                                                     |                |                            | 洗探の                            |
| <b>直</b> 通<br>英语             | 1告<br>四级口试<br>报名学校校区:(                                                                                                    | 12001)南开                                                                                                    | 大学 — (120010)阔                                                                                                    | 可开大学                                                     |                |                            | 选择Q                            |
| <b>直</b> 通<br>英语             | 告<br>四级口试<br>报名学校校区:(<br>科目                                                                                                    | 12001)南开<br><b>费用(元)</b>                                                                                                    | 大学 — (120010)霄<br>报名学校                                                                                                    | ii开大学<br>报名校区                                            | 剩余容量           | 报名时间                       | 选择Q                            |
| 英语                           | 告<br>四级口试<br>报名学校校区: (<br>科目<br>(F)英语四级口试                                                                                                    | 12001)南开<br>费用(元)<br>0.1                                                                                                    | 大学 — (120010)雨<br><b>报名学校</b><br>(12001)南开大学                                                                                                    | 西开大学<br>报名校区<br>(120010)南开大学                             | 利余容量           | 报名时间<br>2017.01.23 09:44   | 选择 Q<br>— 2017.02.18 09:0      |
| <b>重通</b><br>英语              | 告<br>(四級口试<br>报名学校校区: (<br>科目<br>(F)英语四级口试                                                                                                    | 12001)南开<br><b>费用(元)</b><br>0.1                                                                                                    | 大学 — (120010)南<br>报名学校<br>(12001)南开大学                                                                                                    | 明开大学<br>报名校区<br>(120010)南开大学                             | 利余容量           | 报名时间<br>2017.01.23 09:44   | 选择 Q<br>- 2017.02.18 09:0<br>→ |
| 首通<br>英语 □ (120)             | 告<br>四级口试<br>报名学校校区:(                                                                                                    | 12001)南开<br>费用(元)<br>0.1                                                                                                    | 大学 — (120010)南<br><b>报名学校</b><br>(12001)南开大学                                                                                                    | 四开大学<br>报名校区<br>(120010)南开大学                             | 利余容量           | 报名时间<br>2017.01.23 09:44   | 选择 Q<br>- 2017.02.18 09:0      |
| 直通<br>英语<br>□<br>(120        | 告<br>四级口试<br>报各学校校区: (<br>(F)英著四级口试<br>001)南开大学                                                                                                    | 12001)南开<br><b>费用(元)</b><br>0.1                                                                                                    | 大学 — (120010)第<br><b>报名学校</b><br>(12001)南开大学                                                                                                    | ₩开大学<br><b>报谷校区</b><br>(120010)南开大学                      | 利余容量           | 报名时间<br>2017.01.23 09:44   | 送岸 Q<br>- 2017.02.18 09:0<br>, |
| 直通<br>英语<br>□<br>(120<br>考词  | 告<br>四級口試<br>服各学校校区: (<br>(F)英语四級口试<br>(F)英语四級口试<br>の01)南开大学<br>の41-2001年のまた不<br>本書類のあまた不                                                                                                    | 12001)南开<br>费用(元)<br>0.1                                                                                                    | 大学 — (120010)第<br>报名学校<br>(12001)南开大学                                                                                                    | ₩开大学<br><b>报名校区</b><br>(120010)南开大学                      | 剰余容量<br>有      | 报名时间<br>2017.01.23 09:44   | 选择 Q<br>- 2017.02.18 09:0<br>, |
| 首通<br>英语<br>(120<br>考词       | 告<br>四級口試<br>根名学校校区: (<br>(F)英语四级口试<br>(F)英语四级口试<br>(F)英语四级口试<br>(F)英语四级口试<br>(F)英语四级口试<br>(F)英语四级口试                                                                                                    | 12001)南开<br>费用(元)<br>0.1<br>得出现以下<br>笔作答。                                                                                           | 大学 — (120010)第<br><b>报名学校</b><br>(12001)南开大学                                                                                                    | ₩开大学<br><b>报名校区</b><br>(120010)南开大学                      | 剰余容量           | 报名时间<br>2017.01.23 09:44   | 选择 Q<br>2017.02.18 09:0<br>,   |
| 直通<br>英语<br>【】<br>【120<br>考词 | 告<br>四級□試<br>服名学校校区: ()<br>(F)美语四级□试<br>(F)美语四级□试<br>(F)美语四级□试<br>(F)美语四级□试<br>(F)美语四级□式<br>(F)美语四级□式<br>(F)美语四级□式<br>(F)美语四级□式<br>(F)美语四级□式<br>(F)美语四级□式                                                                                                    | 12001)南开<br>费用(元)<br>0.1<br>得出现以下<br>笔作答。悉试题内容                                                                                      | 大学 — (120010)清<br>报名学校<br>(12001)南开大学<br>行为:<br>或相关考试的信息                                                                                                    | 时开大学<br>报名校区<br>(120010)南开大学                             | 利余容量           | 报名时间<br>2017.01.23 09:44   | 选择 Q<br>- 2017.02.18 09:0<br>, |
| 直通<br>英语<br>【120<br>考词       | 告<br>四级 [] 试<br>报会学校校区: (<br>科目<br>(F) 英语四级 [] 试<br>(F) 英语四级 [] 试<br>(F) 英语四级 [] 试<br>(F) 英语四级 [] 试<br>(F) 英语四级 [] 试<br>(F) 英语四级 [] 试<br>(F) 英语可见 (F) 动<br>(F) 英语可见 (F) 动<br>(F) 英语可见 (F) 动<br>(F) 动<br>(F) )<br>(F) 动<br>(F) )<br>(F) )<br>(F) | 12001)南开<br>费用(元)<br>0.1<br>得出现以下<br>笔代答。<br>悉试现内容<br>何一页或时                                                                         | 大学 — (120010)南<br>报名学校<br>(12001)南开大学<br>(12001)南开大学<br>(12001)南开大学<br>(12001)南开大学<br>(12001)南开大学<br>(12001)南开大学<br>(12001)南开大学<br>(120010)南<br>(120010)南<br>(12001)南<br>(12001)南<br>(12001)南<br>(12001)南<br>(12001)南<br>(12001)南<br>(12001)<br>(12001)<br>(       | 时开大学<br><b>报名校区</b><br>(120010)南开大学<br>3.<br>方位/年用Phi:#题 | 利余容量           | 报名时间<br>2017.01.23 09:44 - | 进择 Q<br>- 2017.02.18 09:0<br>, |
| 直通<br>英语<br>(120<br>考词       | 告<br>四级 [] 试<br>报名学校校区: (<br>科目<br>(F)英语四级 [] 试<br>(F)英语四级 [] 试<br>(F)英语四级 [] 试<br>(F)英语四级 [] 试<br>(F)英语四级 [] 试<br>(F)英语四级 [] 试<br>(F)英语四级 [] 试<br>(F)英语四级 [] 试<br>(F)英语四级 [] 试<br>(F)英语四级 [] 试<br>(F)英语四级 [] 试<br>(F)英语四级 [] 试<br>(F)英语四级 [] 试                                                                                                    | 12001)南开<br><b>费用(元)</b><br>0.1<br>得電作に题の工<br>の工<br>の工<br>の工<br>の工<br>の<br>の<br>の<br>の<br>の<br>の<br>の<br>の<br>の<br>の<br>の<br>の<br>の | 大学 — (120010)南<br>报名学校<br>(12001)南开大学<br>(12001)南开大学<br>(12001)南开大学<br>(12001)南开大学<br>(12001)南开大学<br>(12001)南开大学<br>(12001)南开大学<br>(120010)南<br>(120010)南<br>(120010)南<br>(120010)南<br>(120010)南<br>(120010)南<br>(120010)南<br>(120010)南<br>(120010)南<br>(120010)南<br>(120010)南<br>(12001)南<br>(12001)<br>(12001)南<br>(12001)<br>(12001)<br>(120) | 0开大学<br><b>报名校区</b><br>(120010)南开大学<br>8.<br>5. 应使用的试题。  | 利余容量           | 接名时间<br>2017.01.23 09:44 - | 送岸 Q<br>- 2017.02.18 09:0<br>, |
| 直通<br>英语<br>(120<br>考词       | 告<br>四级 [] 试<br>报名学校校区: ((<br>料日<br>(F) 英语四级 [] 试<br>(F) 英语四级 [] 试<br>(F) 英语四级 [] 试<br>(F) 英语四级 [] 试<br>(F) 英语四级 [] 试<br>和<br>(F) 英语四级 [] 试<br>和<br>(F) 英语四级 [] 试<br>(F) 英语四级 [] 试<br>(F) 英语四级 [] 试<br>(F) 英语西级 [] 试<br>(F) 英语西级 [] 试<br>(F) 英语西级 [] 试<br>(F) 英语西级 [] 试<br>(F) 英语西级 [] 试<br>(F) 英语西级 [] 试<br>(F) 英语西级 [] 试<br>(F) 英语西级 [] 试<br>(F) 英语西级 [] 试<br>(F) 英语<br>(F) 黄<br>(F) 黄<br>(F) (F) $(F) f (F) f (F)$                                                                                                    | 12001)南开<br><b>麥用(元)</b><br>0.1<br>得宅作答。<br>総試题内容。<br>感問何一页或多<br>の一页或多<br>記。<br>录音或录景                                               | 大学 — (120010)南<br>报名学校<br>(12001)南开大学<br>行为:<br>"或相关考试的信息<br>"页。<br>"善并非该考试环节<br>3.                                                                                                    | 8.<br>5应使用的3试题。                                          | 利余寶量           | 报名时间<br>2017.01.23 09:44   | 选F Q<br>- 2017.02.18 09:0<br>, |

11、确认报考信息:

| ▲ 确认报考信息<br>信息:请考生在进行 | <b>赏费前,慎重核对所有报考信息</b> 。 | 印报考科目,确认无误后              | ;,再进行网上支付 | 1 | , |
|-----------------------|-------------------------|--------------------------|-----------|---|---|
|                       | 姓名:<br>证件号码:<br>支付科目类型: | 蓝笑天<br>12001000008<br>笔试 |           |   |   |
|                       | 报名校区名称                  | 报考科目                     | 费用        |   |   |
|                       | (120010)南开大学            | 英语四级笔试                   | 0.1       |   |   |
|                       |                         | 合议                       | +:¥0.10   |   |   |
|                       |                         |                          |           |   |   |
|                       |                         |                          |           |   |   |
|                       | <del></del>             | 対取消                      |           |   |   |

12、支付缴费:

注: 笔试科目缴费完成之后,方可进行口试科目缴费,操作方式相同。

| 支付用途                                                                                                    | 第171次0                                                                                                    | ET报名费                                                                                                    |                                         |                                                                                                    |                                                                                       |
|----------------------------------------------------------------------------------------------------|----------------------------------------------------------------------------------------------------|----------------------------------------------------------------------------------------------------|-----------------------------------------|----------------------------------------------------------------------------------------------------|---------------------------------------------------------------------------------------|
| 支付来源                                                                                                    | 大学英语                                                                                                    | 四六级考试                                                                                                    | 考生姓名                                    | 蓝笑天                                                                                                    |                                                                                       |
| 支付金额                                                                                                    | 0.1元人民                                                                                                    | 币                                                                                                    | NEEA ID                                 | 8C66290D99                                                                                                    | 194030B0EB041F7DA54B27                                                                |
|                                                                                                    |                                                                                                    |                                                                                                    |                                         | 了<br>首信易支作<br>PayEase                                                                                                    | <b>J</b>                                                                              |
| 译支付银行:                                                                                                    | 4 <b>A</b>                                                                                                    |                                                                                                    |                                         | )首信易支作<br>PayEase                                                                                                    | <b>4</b>                                                                              |
| ≩支付银行:                                                                                                    | k ff                                                                                                    |                                                                                                    |                                         | )<br>首信易支作<br>PayEase                                                                                                    | す<br>の 交通銀行<br>BANK OF COMMUNICATIONS                                                 |
| 译支付银行:<br>() () () () () () () () () () () () () (                                                                                                    | を<br>CHINA<br>記録<br>E記業<br>ionPay                                                                                                    |                                                                                                    |                                         |                                                                                                    | t<br>を通数行<br>BANK OF COMMUNICATIONS<br>MAR OB COMMUNICATIONS<br>MAR OB COMMUNICATIONS |
| 译支付银行:<br>() 中国4<br>() 中国4<br>() 中国4<br>() 中国4<br>() 中国4<br>() 中国4<br>() 中国4<br>() 中国4<br>() 中国4<br>() 中国4<br>() 中国4<br>() 中国4<br>() 中国4<br>() 中国4<br>() 中国4<br>() 中国4<br>() () 中国4<br>() () 中国4<br>() () () () () () () () () () () () () ( | を行<br>CHINA<br>健康<br>ionPay<br>後行<br>KorGinua                                                                                                    | <ul> <li>支付宝</li> <li>支付宝</li></ul> | الله الله الله الله الله الله الله الله | D 首信易支作<br>PayEase                                                                                                    | ************************************                                                  |
| 译支付银行:                                                                                                    | と行<br>CHINA<br>記<br>記<br>記<br>訳<br>家<br>で<br>の<br>Ray<br>こ<br>の<br>Ray<br>こ<br>の<br>兄<br>い<br>ス<br>る<br>こ<br>い<br>ろ<br>る<br>い<br>ろ<br>ろ<br>い<br>ろ<br>ろ<br>こ<br>の<br>ろ<br>い<br>ろ<br>こ<br>ろ<br>ろ<br>い<br>ろ<br>い<br>ろ<br>い<br>ろ<br>い<br>ろ<br>い<br>ろ<br>こ<br>ろ<br>ろ<br>い<br>ろ<br>こ<br>ろ<br>ろ<br>い<br>ろ<br>い<br>ろ<br>い<br>ろ<br>い<br>ろ<br>ろ<br>い<br>ろ<br>い<br>ろ<br>い<br>ろ<br>ろ<br>い<br>ろ<br>い<br>ろ<br>い<br>ろ<br>い<br>ろ<br>い<br>ろ<br>い<br>ろ<br>い<br>ろ<br>い<br>ろ<br>い<br>ろ<br>い<br>ろ<br>い<br>い<br>ろ<br>ろ<br>い<br>ろ<br>ろ<br>い<br>ろ<br>ろ<br>い<br>ろ<br>ろ<br>い<br>ろ<br>い<br>ろ<br>い<br>ろ<br>い<br>ろ<br>い<br>ろ<br>ろ<br>い<br>ろ<br>い<br>ろ<br>い<br>ろ<br>い<br>ろ<br>ろ<br>い<br>ろ<br>ろ<br>い<br>ろ<br>ろ<br>い<br>ろ<br>ろ<br>い<br>い<br>ろ<br>ろ<br>い<br>ろ<br>ろ<br>い<br>ろ<br>い<br>ろ<br>ろ<br>い<br>ろ<br>ろ<br>い<br>ろ<br>い<br>ろ<br>い<br>ろ<br>ろ<br>い<br>ろ<br>い<br>ろ<br>い<br>ろ<br>い<br>ろ<br>い<br>ろ<br>い<br>ろ<br>い<br>ろ<br>い<br>ろ<br>い<br>ろ<br>い<br>ろ<br>い<br>ろ<br>い<br>ろ<br>い<br>ろ<br>い<br>ろ<br>い<br>ろ<br>い<br>ろ<br>い<br>ろ<br>い<br>ら<br>い<br>ろ<br>い<br>ろ<br>ろ<br>い<br>ろ<br>ろ<br>い<br>ろ<br>ろ<br>い<br>ろ<br>ろ<br>い<br>ろ<br>ろ<br>ろ<br>ろ<br>ろ<br>ろ<br>ろ<br>ろ<br>ろ<br>ろ<br>ろ<br>ろ<br>ろ |                                                                                                    |                                         | D<br>首信易支作<br>PayEase<br>国建设银行<br>Inta Construction Bark<br>P信银行<br>CHINA CITIC BANK<br>岡邨政徒蓄銀行<br>AL BANKOS BARK OF CHINA<br>HUAXIA BANK<br>华夏银行 |                                                                                       |

13、报名完成,注意查收电子邮件通知。